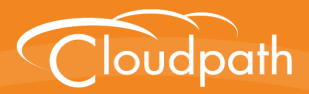

# XpressConnect Enrollment System

# **Operations Manual**

Software Release 4.2 December 2015

**Summary:** This document describes how to access and manage the Enrollment System (ES) servers within your network.

**Document Type:** Reference **Audience:** Operations Administrator

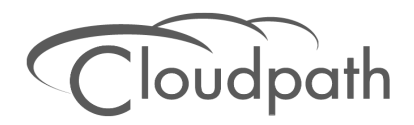

## **Enrollment System Operations Manual**

Software Release 4.2 December 2015

Copyright © 2015 Cloudpath Networks, Inc. All rights reserved.

*Cloudpath Networks* and *XpressConnect* are trademarks of *Cloudpath Networks, Inc.* Other names may be trademarks of their respective owners.

## **Enrollment System Operations Manual**

## **Overview**

This document describes how to access and manage the Enrollment System (ES) servers within your network. Basic operations are described in the following sections:

- System Information
- General Maintenance
- Logs
- General System Administration
- Backup and Recovery
- Snapshots
- VM Maintenance
- Upgrades
- Managing Replication
- Reports
- Support
- Command Reference

## **System Information**

This section provides placeholders for referencing the IP addresses and DNS information for each server in the system, as well as login information for each system.

#### TABLE 1. System Information

| Name        | IP Address | DNS |
|-------------|------------|-----|
| <es1></es1> |            |     |
| <es2></es2> |            |     |
| <es3></es3> |            |     |
| <es4></es4> |            |     |

#### **Administrative Access**

An administrator can administer the system from any ES server. Web traffic (end-user, API, and OCSP) is distributed across the systems via an external load balancer.

Use the following information to log into the Cloudpath Admin UI or access the system using the console.

#### TABLE 2. Admin Access Information

| Interface   | Login       | Password |
|-------------|-------------|----------|
| Admin UI    |             |          |
| Console/SSH | cpn_service |          |

#### Note >>

Use of strong passwords is recommended.

## **General Maintenance**

#### SSH

After the initial setup, an administrator can log into the system using SSH on port 8022 and use the command line interface to execute Enrollment System service commands. A service password is required to access the command line interface. See Admin Access Information for details.

The default SSH port number is 8022, but can be changed to port 22 on the Enrollment System *Administration > System > System Services* page.

#### **Command Reference**

The Cloudpath command line uses *klish* commands under the *config* menu and common *Cent OS* commands while in the *console* menu (Linux shell).

After a successful login to the service account, the Cloudpath configuration utility (klish) prompt (#) displays. Enter ? to view the list of available commands.

From the configuration utility, enter the **console** command to access the Linux shell. From the Linux shell, enter the **config** command to access the Cloudpath configuration utility.

#### **Common Commands**

When running klish commands on the system, be aware of the difference between similar commands. For example:

- **Reboot** Reboots the system (virtual machine).
- Restart Restarts the web server (JBoss).
- Shutdown Shuts down the system. Warning: This requires VMware access to boot.

See the full Command Reference at the end of this document for more information.

## **Testing Network Connectivity**

The availability of the system can be monitored at various layers. At the lowest layer, the system responds to ICMP pings.

#### **Positive Testing**

The availability and responsiveness of the web server within the system may be monitored using the following URLs:

https://HOSTNAME/enroll/ping

This tests the enrollment portal portion of the system, and should return a 200 status.

• http://HOSTNAME/ocsp/ping OR https://HOSTNAME/admin/ocsp/ping

This tests the admin, API, and OCSP portions of the system and should return a 200 status.

#### Note >>

The path is different for HTTPS and HTTP.

## **Negative Testing**

The following URLs may be used for negative testing:

• https://HOSTNAME/ocsp/pingFail

This should return a 404 error.

#### **Scripts**

Use the shell script to install a given application or to perform other tasks from the Linux shell. Scripts can contain commands to be executed sequentially or can use a more complex flow of execution.

#### Location of script files

You can access Cloudpath scripts from the Linux shell. Scripts are located in the */opt/cloudpath/ scripts/* directory.

## **Cleanup Operations**

#### Data Cleanup

The Cloudpath system is designed to clean up old data and log files. The *Data Cleanup* page (*Administration > Advanced > Data Cleanup*) provides the ability to schedule automatic cleanup thresholds. In most environments, the default settings for cleanup operations are adequate.

#### Welcome Page Todo Items

When you first log into the Cloudpath Admin UI, the Welcome page displays. On this page, a *Todo Items* list may exist. The Todo Items indicates system or configuration issues that should be addressed.

#### Note >>

Configuration and Upgrade issues should be addressed by the System Administrator.

If the Todo Item message indicates that the disk partition is almost full, you might consider removing some old wizard versions that are saved.

#### **Remove Old Wizard Versions**

A system with multiple updates may contain unused wizard versions. The *Wizard Versions on Disk section* on the *Data Cleanup* page allows you to delete extraneous wizard versions. When you delete a version from the admin UI, it removes both the tar.gz and the extracted wizard files from the */opt/cloudpath/work/admin/versions* directory.

#### **Other Cleanup Operations**

The Cloudpath system provides additional cleanup commands, if needed.

For example:

- The support clean-disk command cleans up the JBoss server log.
- The **replication force-cleanup** command forces the removal of the replication setup from the server.

See the full Command Reference at the end of this document for more information.

#### **Firewall Settings**

The ES Admin UI provides a table (*Administration* > *Advanced* > *Firewall Requirements*) that lists the inbound and outbound traffic of your Enrollment System. This information is dynamically generated based on the current system configuration and can changes as the system configuration is modified.

## Logs

Each system contains rolling logs, which can be reviewed for troubleshooting purposes.

#### Syslog

The ES web servers are configured to use a syslog as a central repository for VM and other server log messages. To view the syslog configuration, navigate to *Administration* > *System* > *System* > *Services*, and expand the *Logs* component. The Syslog Status displays the syslog configuration information.

#### **Other Logs**

View or download additional logs from the *Logs* component. All logs can be run in *Normal* (default) or *Debug* (finer, or verbose) mode.

- •General The General log is the JBoss server log file, which are web application log files.
- SCEP Logs related to Simple Certificate Enrollment Protocol (SCEP). The system provides an outward-facing SCEP server interface that allows SCEP clients, such as iOS, to pull certificates via SCEP.
- **OCSP** Logs related to Online Certificate Status Protocol (OCSP), which is used for obtaining the revocation status of an X.509 digital certificate.
- **Replication** Logs related to the replication setup and operation. See the Managing Replication section for more information.

Additional logs are located in the /var/log directory from the Linux shell.

## **Event Logs**

The *Events* log (*Dashboard* > *Notifications* > *Events*) displays all system events, such as account logins, enrollments, acceptance of AUPs, registrations, certificate issuance, errors, account updates, and snapshot creation.

#### **Web Server**

The Cloudpath web server is an Apache server and provides both and Access Log and an Error log. Navigate to *Administration > System > System Services*, and expand the *Web Server* component to view the Apache logs.

## Audit Logs

The system logs all administrative activity initiated from the Admin UI or the console. Audit log files are located in the */var/log/jboss/admin\_audit.log* directory from the Linux shell:

## **Network Diagnostics**

The Cloudpath system logs all network activity to and from individual components of the system, including protocols used, whitelists, and packet information. Navigate to *Administration > System > System Services*, and expand the *Network* component to view or download the *Network Diagnostic* logs.

## **General System Administration**

The ES web server Administration tab provides access to system-related operations.

**Administrators** - During the initial account setup, the Enrollment System sets up an administrator account using the *Company Information* provided during the setup. By default, there is also an *Administrator Group*, which allows administrative access to the Admin UI using credentials from the configured authentication server. This allows users that belong to a specific group to access the Enrollment System.

**System** - Go to *Administration* > *System* > *System Services* to access system operations, such as restart or view logs for the application server, web server, configure email or SMS servers, or start up a support tunnel. The *System* tab also allows you to upgrade the system or set up server clustering.

**Advanced Administration** - The links in the *Administration* > *Advanced* section allow you to clean up the database and provides information about the system, including firewall requirements.

## **Backup and Recovery**

Incremental backups can be performed from the primary server to a mounted CIFS drive using the command line interface from the configuration utility.

- Scheduled backup Use the **maintenance scheduled-backup** command to copy the database via SCP or mounted drive.
- Restore backup Use the maintenance backup restore command to copy the backup file and overwrite the existing database.

See the full Command Reference at the end of this document for more information.

#### How to Export the Database to a File

As a backup, you can export the Enrollment System database to a remote server. The export process dumps the Enrollment System database to a zipped tar.gz file, with a time-stamp, and transfers it using SCP to a remote server.

To export the database, log into the service account and enter this command from the configuration utility:

## # maintenance export-database [IP address or hostname][port][username][path to file]

For example:

# maintenance export-database 172.16.4.20 8022 <ServiceAccount> /home/db/backup

#### How to Import the Database From An Existing System

The import database command can be used for recovery or for upgrading the system.

1. On your existing system, shut down the web service for your deployment URL to temporarily discontinue new enrollments. Use this command from the Linux shell:

#### [ServiceAccount@AccountName ~]\$ sudo /sbin/service httpd stop

- Log into the system with the new OVA (via SSH or vCenter console) and import the database from the existing system.
- **3.** Use the following command from the new system configuration utility:

#### # maintenance import-database [IP address or hostname of existing system]

For example:

```
# maintenance import-database 172.16.4.20
```

#### Note >>

The new system must use the same SSH port that is configured in the old system to transfer database files.

You must restart the server after you import the database.

## **Snapshots**

In this guide we refer to snapshots as one version of the different aspects of the system. There are two kinds of snapshots that you need to become familiar with:

- Configuration snapshots, which are snapshots of the Cloudpath workflow configuration.
- •VMware snapshots, which preserves the state and data of a virtual machine at a specific point in time.

#### **Configuration Snapshots**

A configuration snapshot is a version of a workflow configuration. You can create and maintain multiple versions of each configuration. However, only one snapshot can be active at a time for each deployment location.

Each time the workflow configuration changes, you must create another workflow snapshot.

## **VM Maintenance**

#### **VMware Snapshots**

A VMware snapshot is a version of a VM at a specific point in time. As a best practice, we recommend that you take a VM snapshot of deployment before making any changes to the system.

As a best practice, you should create regular VMware snapshots In clustered environments, create a snapshot of at least one of the servers. We also recommend creating VMware snapshots before making any changes to the system (particularly before and after upgrades).

To create a VMware snapshot:

- 1. From the virtualization software client (VMware vSphere Client), select your virtual image, right click and select *Snapshot* > *Take Snapshot*.
- 2. Enter the *Name* and *Description* of the snapshot. Provide enough details in the *Description* so that other administrators can understand what is in each snapshot.
- 3. Select Snapshot machine's virtual memory.
- 4. (Optional) If VMware Tools is installed, you can also select *Quiesce guest file system* to pause running processes before you take a snapshot.

## How to Increase the Virtual Appliance Memory

Use these instructions to change the memory configuration of a virtual machine's hardware.

- 1. From the vCenter client, power off the virtual appliance.
- 2. Select the VM, and right-click to *Edit Settings*.
- 3. With the *Hardware* tab selected, select *Memory*.
- 4. On the right window pane, increase the *Memory Size*.
- 5. Click OK.
- 6. Power on and reboot the VM.

## How to Expand the MySQL Partition Size

Use these instructions to expand size of the partition used for MySQL database operations.

#### From the vCenter Client

- 1. With the VM running, select the VM and right-click to *Edit Settings*.
- 2. With the *Hardware* tab selected, select *Hard disk 2*.
- 3. On the right pane, in the *Disk Provisioning* section, increase the *Provisioned Size* to the desired size and click *OK*. If the *Provisioned Size* cannot be selected, try restarting the server using the *sudo halt* command.

## Upgrades

#### Note >>

Under normal conditions, upgrades are not a part of daily operations. Please contact the network administrator or the Cloudpath support team before attempting to upgrade your system.

## **Upgrade for Local Deployment**

There are two methods for upgrading your Enrollment System virtual appliance.

- 1. Update your existing system from the ES Admin UI (*Administration > System > System Updates*).
- 2. Set up a virtual appliance using the new OVA and import the database from the existing system.

## Managing Replication

#### Note >>

All operations must be administered from the primary server(s).

## **Replication States**

Use the *Replication Status* page to monitor the health of the servers in the cluster. When configured in a cluster, each server can be in one of several states:

- Not Setup The ES server has not been configured for replication.
- Running Replication has been set up and is currently running.
- Stopped Replication has been configured but the replication service is not running.
- Starting: Synchronizing The ES server was previously stopped or disabled and is in the process of synchronizing with the master server.
- Offline: Normal The server is configured for replication, but has been disabled.
- Offline:Error The server is in an error state and will try to correct the issue. This can take 5 to 10 minutes. If the server is unable to resolve the issue, replication should be disabled for troubleshooting.

## **Enable or Disable Server**

You can enable or disable replication for individual servers or remove the replication configuration completely.

#### **Disabling a Server in the Cluster**

If you disable a server in the cluster, this leaves all the replication functionality in place but stops the database updates between the server nodes. When you re-enable, the nodes process the database changes and eventually all servers are back in sync.

*Disable* is often used for troubleshooting individual server issues, and is required prior to upgrading the system. To enable or disable replication for a server, navigate to *Administration > System > Replication* and toggle the green *Enabled* icon.

The Admin UI displays the replication *Status* as *Stopped* and the *Enabled* icon clear, to indicate that replication has been disabled.

## **Remove Cluster**

To make topology changes, such as adding another server, or replacing an inoperable server in the cluster, you must take down the cluster configuration and rebuild it with the new servers.

#### How to Remove the Cluster Configuration

When you remove a cluster, the ES deletes all of the replication functionality, but leaves the database in the current state.

Use *Remove Cluster* to add new servers to the cluster. You must remove the cluster from all devices and install replication again on the new servers. To remove a cluster configuration, navigate to *Administration > System > Replication* and click *Remove Cluster* in the *Maintenance* section.

## **Upgrading Replicated Systems**

You must disable the replication service to upgrade your system. Upgrade each server separately before you re-enable replication for the cluster.

Depending on your network environment and the number of servers in your cluster, this might take some time. The script that updates the database due to an upgrade, and then re-syncs the databases in the cluster, may require more than one pass to complete this process on all servers in the cluster.

#### **Restart RADIUS Server**

You might be required to start the onboard RADIUS servers after replication is set up. The onboard RADIUS server on the master server, or hub should remain in a running state, but the server nodes, or slaves, may not start unless restarted from the Admin UI or from a console.

#### **Troubleshooting Replication Issues**

This section describes issues to consider when testing or troubleshooting Enrollment System servers that have been configured for replication.

#### **Enable/Disable Replication**

If replication is configured but does not appear to be working, try disabling and re-enabling individual servers from the *Administration* > *System* > *Replication* page.

#### DNS

Verify that DNS is properly configured with the FQDN on all hosts.

#### Hostname

The replication configuration in the Enrollment System is set up using the FQDN for each system. If you are running replication, changing the FQDN from the command line interface causes replication to become inoperable.

#### Load Balancer Enrollment URL

If you are using a load balancer with your replication setup, the *Deployment Location Enrollment URL* must contain the hostname of the load balancer, and not the Enrollment System virtual appliance.

- 1. On the *Replication Setup* page, in the *Load Balancer* section, click *Enrollment URL*.
- 2. On *Deployment Locations* page, expand the *Deployment Location*, and click *Change*.

**3.** On the *Modify Enrollment URL* page, enter the hostname of the load balancer in the first (hostname) field.

#### **Check OCSP**

The ES provides a check status URL to allow a load balancer to query the status of the OCSP responder. Use the format *http://<ES hostname>/ocsp/ping*. The return status should be a *Success* message.

For negative testing, use *http://<ES hostname>/ocsp/pingFail*. The return status is a 404 message.

#### **Web Server Certificates**

If you are using a load balancer, the system displays a message when you log in that the URL is a mismatch with the server certificate. You can suppress this message by putting the load balancer URL in *Administrative- > Company Info > Vanity URL*.

#### **Firewall Settings**

Go to *Administration* > *Advanced* > *Firewall Requirements* to ensure that your firewall ports have been correctly configured for replication.

Replication ports are only provided when replication is configured and running.

#### **Replication Commands**

The replication commands are designed for members of the support team to use for troubleshooting. Customers would typically not be required to run these commands unless requested by the support team.

See the full Command Reference at the end of this document for more information about replication commands.

## Reports

## **Records Export**

Enrollment and User data can be can be downloaded, as a CSV file or Microsoft Excel spreadsheet.

Use the CSV Export icon or XLS Export icon is located at the bottom of any table in the Dashboard.

The Enrollment and User export files are designed to be a quick view of the activity since midnight. To export only certain items in the table, for a specific date and time, or to export items for a longer time period, see Scheduled Reports.

Scheduled Reports

## **Scheduled Reports**

The scheduled report feature allows you to schedule a task to export enrollment record data, by date, or schedule a recurring export. For example, you might schedule an enrollment data report to occur on a weekly, or daily basis. This report can be emailed to one or multiple email addresses.

You can schedule multiple reports. For example, you can create a report that emails an enrollment record report based on enrollments with revoked certificates, and another based on issued certificates.

To schedule a task, go to *Dashboard > Notifications > Scheduled Reports*. The enrollment record data is emailed, as a CSV file, to the specified address, at the scheduled frequency. You can also download an interim report from this page.

## Support

#### **Documentation**

Refer to the *Support* > *Documentation* page in the Cloudpath Admin UI for documentation and links that cover all aspects of the system, from setup to configuration and system administration.

#### **Support Tunnel**

The Support Tunnel component allows you to open a support tunnel to help you in diagnosing issues with your application or configuration. If requested by a Support Team member, you might be required to enable a support tunnel from the *Administration > System > System Services > Support Tunnel* page.

## **Support File**

If support has provided a support file, you can upload it from the *Support* > *Advanced* > *Support File* page. This will make changes to the system, so be sure to create a VMware snapshot first.

#### **Password Recovery**

If you are locked out of the ES Admin UI, you can log in via SSH and use the **activate-uirecovery** command from the service account. This activates a temporary password for a short time period to allow you to log into the ES Admin UI and set up a new Administrator account, or reset a password for an existing account.

If you are locked out of the service account, you can log in via SSH to a *Recovery* account. However, you must contact Cloudpath Networks *Support* to obtain a recovery password.

To receive a recovery password for the service account, you must provide the Cloudpath Support team with the *System Identifier* and current *Version* on your system.

#### How To Find Your System Identifier

- 1. Log into the ES Admin UI.
- 2. Go to Administration > Advanced > Admin Console Link.

3. The System Identifier is listed on the Administrative Console Linkage page.

#### **How To Find Your Current ES Version**

- 1. Go to Administration > System > System Services > Application component.
- 2. The current build is listed in the Version field.

## **Command Reference**

## config commands

## TABLE 3. config commands

| Command                                | Description                                                                                                    | Parameters and Examples                                                                                                    |
|----------------------------------------|----------------------------------------------------------------------------------------------------|----------------------------------------------------------------------------------------------------|
| config                                 | From the Linux shell, this command provides access to                                                                                        | No parameters.                                                                                                    |
|                                        | the command line configuration utility.                                                                                                    | e>]\$ config                                                                                                    |
| config admin<br>allow-access           | Clears restrictions to the<br>administrative functionality so<br>that an administrator can<br>access the ES Admin UI from<br>any IP address. | No parameters.<br>config admin allow-access                                                                                                    |
| config admin<br>restrict-access        | Restricts which IP addresses<br>have administrative access to<br>the ES Admin UI.                                                            | <pre>[Comma separated list of IP<br/>addresses/CIDR]<br/>config admin restrict-access<br/>172.16.4.20, 172.16.5.18<br/>or<br/>config admin restrict-access<br/>172.16.4.20/24</pre> |
| config allow-<br>apache-sslv3          | Permits SSLv3 protocol on https connections.                                                                                                 | [ <i>true</i> to permit SSLv3, <i>false</i> to permit SSLv3] config allow-apache-sslv3 true                                                                                         |
| config<br>bootpassword                 | Enables or disables the boot password upon startup.                                                                                          | No parameters.<br>config bootpassword enable<br>config bootpassword disable                                                                                                    |
| config clear-<br>apache-<br>servername | Clears a changed apache<br>server name and reverts it<br>back to the FQDN.                                                                   | No parameters.<br>config clear-apache-servername                                                                                                    |
| config clear-proxy                     | Clears the proxy server setting.                                                                                                    | No parameters.<br>config clear-proxy                                                                                                    |
| config hostname                        | Sets the hostname.                                                                                                    | [System's network name]<br>config hostname companyA.local                                                                                                    |
| config hostname-<br>restricted         | If enabled, requests that do<br>not match the hostname<br>receive an HTTP 404 error.                                                         | [true to enable, false to disable.]<br>config hostname-restricted true                                                                                                    |

| Command                | Description                                                                        | Parameters and Examples                                                    |
|------------------------|------------------------------------------------------------------------------------|----------------------------------------------------------------------------|
| config https           | Sets whether the Apache<br>server should be run as HTTP                            | [ <i>enabled</i> to enable HTTPS, <i>disabled</i> to run HTTP]             |
|                        | or HITPS.                                                                          | config https enabled                                                       |
| config network<br>DHCP | Configures whether you want<br>DHCP to assign network IP                           | [ <i>true</i> to use DHCP, <i>false</i> to use STATIC IP addresses]        |
|                        | addresses.                                                                         | config network DHCP true                                                   |
|                        |                                                                                    | This command causes the system to toggle the eth0 and loopback interfaces. |
| config network         | Restarts the network after                                                         | No parameters.                                                             |
| restart                | making configuration changes to DHCP settings.                                     | config network restart                                                     |
| config network         | Configures the STATIC IP                                                           | [IP address of the DNS server]                                             |
| STATIC dns             | addresses for the DNS server.                                                      | config network STATIC dns<br>172.16.4.202                                  |
| config network         | Configures the STATIC IP                                                           | [IP address of the gateway]                                                |
| STATIC gateway         | addresses for the gateway.                                                         | config network STATIC gateway 172.16.4.1                                   |
| config network         | Configures the STATIC IP                                                           | [IP address and subnet mask for the                                        |
| netmask                | eth0 interface and subnet                                                          |                                                                            |
|                        | mask.                                                                              | netmask 172.16.6.35                                                        |
|                        |                                                                                    | 255.255.252.0                                                              |
| config ntp             | Sets the NTP server                                                                | [IP address of the NTP server]                                             |
|                        |                                                                                    | config ntp 172.16.2.106                                                    |
| config ntp-sync-       | Forces an ntpdate to the                                                           | No parameters.                                                             |
| now                    | iow configured NTP server.                                                         | config ntp-sync-now                                                        |
| config proxy           | Sets the HTTP proxy. Requires a reboot.                                            | [HTTP hostname] [HTTP port]<br>[HTTPS hostname] [HTTPS port]               |
|                        | The [proxy-bypass-hosts]                                                           | [proxy-bypass-hosts]                                                       |
|                        | comma-separated list of hosts that should bypass the proxy.                        | config proxy hostA 8080 hostB<br>443 hostC,hostD                           |
| config set-apache-     | Set the apache server name in                                                      | [Apache Server Name]                                                       |
| servername             | the httpd.conf file. This is typically used when operating behind a load balancer. | config set-apache-servername<br>test22.company.net                         |

#### TABLE 3. config commands

| Command         | Description                   | Parameters and Examples                                                                                                    |
|-----------------|-------------------------------|----------------------------------------------------------------------------------------------------|
| config ssh      | Enables or disables SSH       | [true to enable, false to disable.]                                                                                                    |
|                 | access.                       | config ssh true                                                                                                    |
| config timezone | Sets the timezone to be used. | [Zone name]                                                                                                    |
|                 |                               | This command displays a list of acceptable timezones.                                                                                                    |
|                 |                               | When prompted, enter the desired timezone as shown. For example, for Mountain Standard time, enter <b>MST</b> , and for Mountain Daylight time, enter <b>MST7MDT</b> . |
|                 |                               | config timezone                                                                                                    |
|                 |                               | Enter the timezone you would like to use:                                                                                                    |
|                 |                               | MST                                                                                                    |

## TABLE 3. config commands

#### console command

#### TABLE 4. console command

| Command | Description                                        |
|---------|----------------------------------------------------|
| console | Provides access to the Linux shell (command line). |

#### diag commands

#### TABLE 5. diag commands

| Command                                   | Description                      | Parameters and Examples             |
|-------------------------------------------|----------------------------------|-------------------------------------|
| diag arp-table                            | Displays arp table.              | No parameters.                      |
|                                           |                                  | diag arp-table                      |
| diag dns-lookup                           | Performs a DNS lookup.           | [IP address of the host to resolve] |
|                                           |                                  | diag dns-lookup 172.16.4.64         |
| diag interfaces                           | Displays network interfaces.     | No parameters.                      |
|                                           |                                  | diag interfaces                     |
| diag ping                                 | Sends ICMP IPv4 messages to      | [IP address of the host]            |
|                                           | network nosts.                   | diag ping 172.16.2.1                |
| diag routing-table                        | Displays routing table.          | No parameters.                      |
|                                           |                                  | diag routing-table                  |
| diag rpm-version                          | Displays the current version for | No parameters.                      |
| the rpms.                                 | the rpms.                        | diag rpm-version                    |
| diag schema- Displays the status of datab | Displays the status of database  | No parameters.                      |
| version                                   | version updates                  | diag schema-version                 |

17

## maintenance commands

| TABLE 6. maintenance comm | ands |
|---------------------------|------|
|---------------------------|------|

| Command                                         | Description                                                                                                    | Parameters and Examples                                                                                                    |
|-------------------------------------------------|----------------------------------------------------------------------------------------------------|----------------------------------------------------------------------------------------------------|
| maintenance<br>export-database                  | Dumps the Enrollment System<br>database in to a zipped tar.gz file<br>and transfers it using SCP to a<br>remote server.      | [IP address or hostname of<br>the remote server] [Port<br>number] [Remote username]<br>[Path to file location on the<br>remote system]                   |
|                                                 |                                                                                                    | maintenance export-<br>database 172.16.4.20 22<br>username /home/db/file                                                                                 |
| maintenance<br>import-database                  | Allows you to copy the database file<br>from a remote Enrollment System to<br>overwrite the database on a new<br>system.     | [IP address or hostname of<br>the remote server]<br>maintenance import-<br>database 172 16 4 20                                                          |
|                                                 | The new system must have the same<br>network settings as the old system,<br>from which the database was<br>exported.         | ualabase 172.10.4.20                                                                                                    |
|                                                 | The ES uses the SSH port configured<br>in the new system to transfer the<br>database files.                                  |                                                                                                    |
| maintenance<br>restore-backup                   | Copies the database backup file,<br>using SCP, overwriting the existing<br>database.                                         | [IP address or hostname of<br>the remote server] [Remote<br>port number] [Remote<br>username] [Path to the<br>remote system to place the<br>backup file] |
|                                                 |                                                                                                    | maintenance restore-<br>backup 172.16.4.20 22<br>username /home/db/file                                                                                  |
| maintenance<br>scheduled-backup<br>mount remove | Removes the previously set up cron<br>job for copying the system database<br>to a remote server via mounted<br>(CIFS) drive. | No parameters.<br>maintenance scheduled-<br>backup mount remove                                                                                          |

18

| Command                                        | Description                                                                                                    | Parameters and Examples                                                                                                    |
|------------------------------------------------|----------------------------------------------------------------------------------------------------|----------------------------------------------------------------------------------------------------|
| maintenance<br>scheduled-backup<br>mount setup | Sets up a cron job to copy the<br>system database via mounted (CIFS)<br>drive to a remote server.                                                                                                    | [Username for the remote<br>drive] [Password for the<br>remote drive] [Path to mount]<br>[Path within the mount to the<br>backup directory] [Type of<br>drive, like cifs]                                                                                                    |
|                                                |                                                                                                    | maintenance scheduled-<br>backup mount setup<br>username password path/to/<br>mount mount/backupdir cifs                                                                                                    |
| maintenance                                    | Removes the previously set up cron                                                                                                    | No parameters.                                                                                                    |
| scheduled-backup                               | <b>p</b> job for copying the system database to a remote server via SCP.                                                                                                    | maintenance scheduled-<br>backup scp remove                                                                                                    |
| maintenance<br>scheduled-backup<br>scp setup   | Sets up a cron job to copy the<br>system database via SCP to a<br>remote server.<br>The [pattern for the cron schedule]<br>parameter uses traditional cron<br>format, consisting of 5 fields;<br><minute><hour><day_of_the_mon<br>th&gt;<month_of_the_year><day_of_t<br>he_Week&gt;.</day_of_t<br></month_of_the_year></day_of_the_mon<br></hour></minute> | [IP address or hostname of<br>the remote server] [Remote<br>port number] [Remote<br>username] [Path to the<br>remote system to place the<br>backup file] [Pattern for the<br>cron schedule]<br>maintenance scheduled-<br>backup scp setup<br>172.16.4.20 22 username /<br>path/to /file<br>00**3 |

#### TABLE 6. maintenance commands

19

## replication commands

| Command                                                                                    | Description                                                                 | Parameters and Examples                                    |
|--------------------------------------------------------------------------------------------|-----------------------------------------------------------------------------|------------------------------------------------------------|
| replication force-                                                                         | Forces the removal of the                                                   | No parameters.                                             |
| cleanup                                                                                    | replication setup.                                                          | replication force-cleanup                                  |
| replication<br>replicator                                                                  | Perform an operation on the replication server.                             | [start][stop][restart][status][offline]<br>[online]        |
|                                                                                            |                                                                             | replication replicator restart                             |
|                                                                                            |                                                                             | or                                                         |
|                                                                                            |                                                                             | replication replicator status                              |
| replication show-                                                                          | Displays the state of the                                                   | No parameters.                                             |
| cluster                                                                                    | cluster.                                                                    | replication show-cluster                                   |
| replication show-                                                                          | Show log.                                                                   | No parameters.                                             |
| log                                                                                        |                                                                             | replication show-log                                       |
| <b>replication trepctl</b> Performs an operation on a service (ex. alpha, bravo, charlie). | [FQDN of the server node][service<br>name][status/online/offline]           |                                                            |
|                                                                                            | charlie).                                                                   | replication trepctl<br>test23.company.net alpha status     |
|                                                                                            |                                                                             | or                                                         |
|                                                                                            |                                                                             | replication trepctl<br>test23.company.net bravo<br>offline |
| replication                                                                                | Displays whether replication                                                | No parameters.                                             |
| validate-cluster                                                                           | can be set up on this server.                                               | replication validate-cluster                               |
|                                                                                            | <b>Note:</b> This command should only be used before replication is set up. |                                                            |

#### TABLE 7. replication commands

## show commands

#### TABLE 8. show commands

| Command                 | Description                                  |
|-------------------------|----------------------------------------------|
| show config             | Shows currently operating configuration.     |
| show date               | Shows current date.                          |
| show logs               | Shows application and server logs.           |
| show logs apache-access | Shows contents of Apache server access logs. |

#### TABLE 8. show commands

| Command                | Description                                 |  |
|------------------------|---------------------------------------------|--|
| show logs apache-error | Shows contents of Apache server error logs. |  |
| show logs application  | Shows contents of JBoss logs.               |  |
| show logs config       | Shows contents of config log.               |  |
| show proxy             | Shows HTTP proxy information.               |  |
| show timezone          | Shows currently configured timezone.        |  |

#### support commands

#### TABLE 9. support commands

| Command                               | Description                                                                                                    |
|---------------------------------------|----------------------------------------------------------------------------------------------------|
| support activate-ui-recovery          | Activates a temporary password to allow you to log into the ES Admin UI. This command requires the <i>service</i> password.   |
|                                       | The recovery user credentials are only valid for 5 minutes.                                                                   |
| support apply-patches                 | Applies patches for the current version. The system will reboot.                                                              |
| support benchmark                     | Perform CPU and disk IO tests.                                                                                                |
| support clean-disk                    | The ES runs a clean-disk script on a schedule.<br>This command allows an administrator to<br>clean up the jboss.log manually. |
| support db                            | Allows you to log into the database. The password for this command is only available to support staff.                        |
| support disable-support-tunnel-access | Stops support tunnel.                                                                                                    |
| support enable-support-tunnel-access  | Starts support tunnel on port 8022.                                                                                           |
| support reset-schema-version          | Sets the database schema version to 1.                                                                                        |
| support restore-https-certificate     | Resets HTTPS to self-signed certificate.                                                                                      |
| support shrink-database               | Moves application data to the database partition.                                                                             |
| support view-schema-version           | Lists the status of the database schema version.                                                                              |

#### system commands

#### TABLE 10. system commands

| Command         | Description                                             |
|-----------------|---------------------------------------------------------|
| system reboot   | Reboots system.                                         |
| system restart  | Restarts the JBoss and Apache servers.                  |
| system shutdown | Shuts down the system.                                  |
|                 | This command requires VMware access to boot the system. |

## **About Cloudpath**

Cloudpath Networks, Inc. provides automated device enablement (ADE) solutions that simplify the adoption of standards-based Wi-Fi security, including WPA2-Enterprise, 802.1X, and X.509, in diverse BYOD environments. Founded in 2006, Cloudpath Networks invented the modern onboarding model for personal devices and continues to drive the industry's adoption of standards-based security en masse. The Cloudpath XpressConnect solutions are proven worldwide to bring simplicity to secure networks through automated and easy-to-use form and function. To learn more, visit www.cloudpath.net.

If you need technical assistance, discover a bug, or have other technical questions, email support at support@cloudpath.net.

#### **Contact Information**

General Inquiries:info@cloudpath.net Support:support@cloudpath.net Sales:sales@cloudpath.net Media:media@cloudpath.net Marketing:marketing@cloudpath.net Phone:+1 303.647.1495 (US) +1 866.472.6053 (US) +44 (01) 161.261.1400 (UK) Fax:+1 760.462.4569 Address:1120 W 122nd Ave, Suite 302 Westminster, CO 80234 USA